## DIGITAL METRO NORTH

## Microsoft Outlook -Adding a generic email account

How to add a generic mailbox to your Microsoft Outlook.

- 1. Open Microsoft Outlook.
- 2. Click on the File tab.

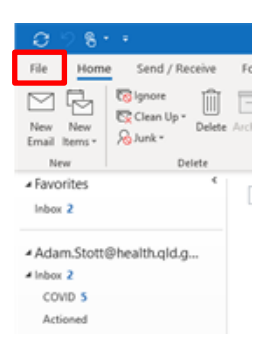

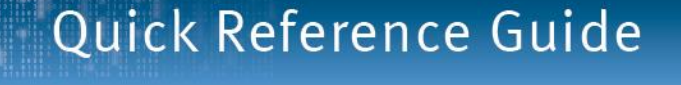

5. Click **Done** and the new mailbox will now appear on the left hand side underneath your personal mailbox.

| A         | e anna a sa faille a shela al                         |
|-----------|-------------------------------------------------------|
| Account   | successfully added                                    |
| E         | Exchange<br>MNHHS_DMN_COVID_SUPPORT@health.qld.gov.au |
|           |                                                       |
| Add anoti | her email address                                     |
| Email a   | address Next                                          |
|           | Advanced options 🐱                                    |

Note: If it does not appear immediately you may need to restart Microsoft Outlook.

3. Select Add Account.

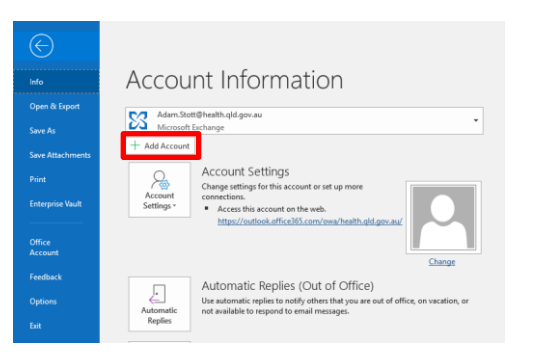

4. Type the name of the generic email in the box and click **Connect.** 

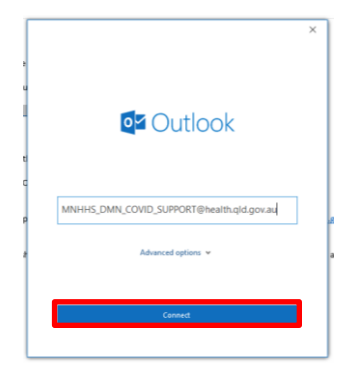

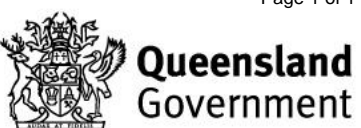